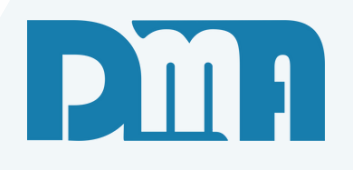

# Como pagar

Pagamento / SISPAG

Vamos começar

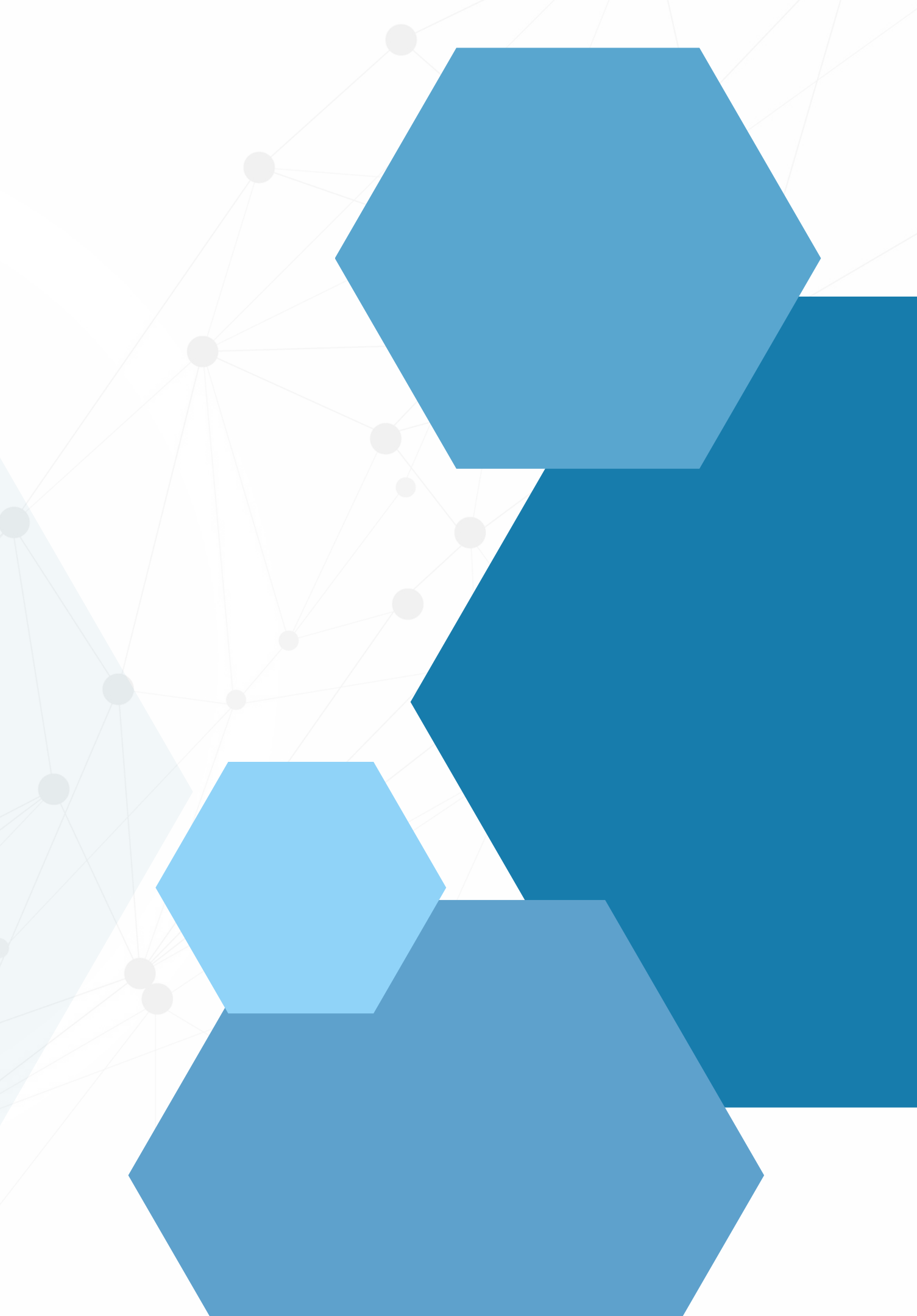

# SUMÁRIO

| • | Contas a pagar | <br> |  |
|---|----------------|------|--|
| • | SISPAG         |      |  |

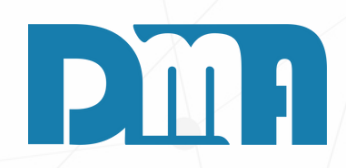

| <br>/ | <br> | 1 |
|-------|------|---|
|       |      | 7 |
| <br>  | <br> | 4 |

| 🎇 CGF - DMA INF   | ORMATICA               |                 |                |    |    |                        |                    |           |                   |
|-------------------|------------------------|-----------------|----------------|----|----|------------------------|--------------------|-----------|-------------------|
| <u>C</u> adastros | <u>F</u> inanceiro     | <u>E</u> stoque | <u>L</u> ocaçã | o  | Со | on <u>t</u> role Caixa | <u>P</u> arâmetros | CF-e      | Pr <u>o</u> dução |
| Ora               | Contas a <u>P</u> aga  | ar              |                |    | •  | Contas à Pagar         |                    |           |                   |
| OTC               | Contas a <u>R</u> ece  | ber             |                |    |    | Sispag                 |                    |           | •                 |
| men               | Boletos                |                 |                |    | •  | Rec                    | e dı               | ito       | Painel            |
|                   | <u>F</u> luxo de Caixa | a               |                |    |    | bei                    | 9                  |           | 0.S               |
| Orçamento         | Controle <u>B</u> anc  | ário            |                |    | •  | Receber                | Consult            | a Produto | Painel O.S        |
|                   | <u>T</u> ransferência  | entre contas    |                |    |    |                        |                    |           |                   |
| Empresa ei        | Geração de De          | espesa Fixa     |                |    |    |                        |                    |           |                   |
| 1-DMATEC          | Cheques Rece           | bidos           |                |    | •  |                        |                    |           |                   |
|                   | Movimentação           | o de Cartões    |                |    | •  | DOS CONTAS A REC       | EBER               |           |                   |
|                   | Movimentação           | o de Vales      |                |    |    |                        | 0                  |           |                   |
|                   | Geração de Re          | eceita Fixa     |                |    |    | ATRASADOS A PAGA       | AK.                |           |                   |
|                   | Cheques Próp           | rios            |                |    | •  | COMPR                  | RA                 |           |                   |
|                   | Transferência          | entre Departame | ntos           |    |    | Filtra                 | r F                | xcel      | Sorde             |
|                   |                        |                 |                | ma | RA |                        | -                  | <u></u>   |                   |
|                   |                        |                 |                | 63 | LO | PEDIDO                 | FORNECEDOR         | PROD      | QUANTIDADE        |
|                   |                        |                 |                | 63 | AG |                        |                    |           |                   |
|                   |                        |                 |                | 62 | NE | 6                      | 249                |           | 1                 |

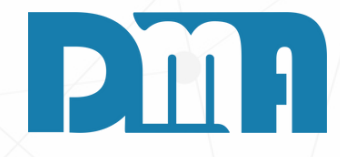

## **CONTAS À PAGAR**

1.Navegue até a seção "Financeiro" no menu principal.

Geralmente, essa seção está localizada na barra de navegação superior.

2. Clique em "Contas á pagar" e em seguida "Contas á pagar" novamente para abrir a tela de "Consulta de contas a pagar"

| 🧱 Consulta de Cor | ntas a Pagar |                   |           |                 |             |          |           |              |           |                     |           |      |             |         |                           | ×       |
|-------------------|--------------|-------------------|-----------|-----------------|-------------|----------|-----------|--------------|-----------|---------------------|-----------|------|-------------|---------|---------------------------|---------|
| Ordenar por       | Fornecedor   | Nº Doc.           | Série [   | Depart.         | Grupo       | Data     | Sispa     | g            |           |                     |           |      |             |         | Тіро ———                  | Filtrar |
| Fornecedor        | 🔔            |                   |           |                 | s 🚨         |          | Emissã    | <u>o</u>     | Vencim    | ento                | Pagame    | ento | Lançam.     |         | A Pagar                   |         |
| C Documento       | Observação   |                   | O.S. Ext. |                 | Valor       | Inicial  | 11        | 15           | 11        | 15                  | 11        | 15   | 11          | 5       | C Deves                   |         |
| C Emissão         |              |                   |           |                 | 0,00        | Final    | 11        | 15           | 11        | 15                  | / /       | 15   | 11          | 15      | <ul> <li>Pagas</li> </ul> |         |
| C Vencimento      | Plano de Col | ntas<br>A         | Conta Pgt | to Profis       | sional      |          |           |              |           |                     |           |      |             |         | C Todas                   | ALT + F |
| C Pagamento       |              | <u></u>           |           |                 | ontas Venci | idas     | Duplo cli | aue (de      | s)seleció | onar par            | cela      |      | Tecle "ESC" | para li | mpar os camp              | os      |
| Nro Document      | o Série Parc | TPDtE             | missãoD   | )t. Vencto      | D Va        | lor Dt I | Pagto     | Fornel       | Razão S   | Social              |           |      |             |         |                           |         |
|                   |              |                   |           |                 |             |          |           |              |           |                     |           |      |             |         |                           |         |
|                   |              |                   |           |                 |             |          |           |              |           |                     |           |      |             |         |                           |         |
|                   |              |                   |           |                 |             |          |           |              |           |                     |           |      |             |         |                           |         |
|                   |              |                   |           |                 |             |          |           |              |           |                     |           |      |             |         |                           |         |
|                   |              |                   |           |                 |             |          |           |              |           |                     |           |      |             |         |                           |         |
|                   |              |                   |           |                 |             |          |           |              |           |                     |           |      |             |         |                           |         |
|                   |              |                   |           |                 |             |          |           |              |           |                     |           |      |             |         |                           |         |
|                   |              |                   |           |                 |             |          |           |              |           |                     |           |      |             |         |                           |         |
|                   |              |                   |           |                 |             |          |           |              |           |                     |           |      |             |         |                           |         |
|                   |              |                   |           |                 |             |          |           |              |           |                     |           |      |             |         |                           |         |
|                   |              |                   |           |                 |             |          |           |              |           |                     |           |      |             |         |                           |         |
|                   |              |                   |           |                 |             |          |           |              |           |                     |           |      |             |         |                           |         |
|                   |              |                   |           |                 |             |          |           |              |           |                     |           |      |             |         |                           |         |
| <                 |              |                   |           |                 |             |          |           |              |           |                     |           |      |             |         |                           | >       |
|                   |              | Conta de          | Pagament  | to              | 0.S.Exte    | erna     | Data La   | nc.          | Descor    | nto                 | Acréscim  | 10   | Refinanc    |         | Valor Pago                |         |
|                   |              |                   |           |                 |             |          |           |              |           |                     |           |      |             |         |                           |         |
| Total Parcela Re  | ais          |                   |           | Classific       | ação        |          |           |              |           |                     |           | Depa | artamento   |         |                           |         |
| 0,00              |              |                   |           |                 |             |          |           | 01           | ~         |                     |           |      |             |         |                           | _       |
| Total Marcar      | to           |                   |           |                 |             |          |           | Obser        | vação     |                     |           |      |             |         |                           |         |
|                   |              |                   |           |                 |             |          |           |              |           |                     |           |      |             |         |                           |         |
|                   | ÷ (          | C <u>a</u> dastro | - 😽 F     | Rec <u>i</u> bo | C Estor     | no de E  | Baixa     | ✓ <u>B</u> a | ixar      | <u>S</u> <u>R</u> e | financiam | ento | Trans       | portar  | <u>S</u> a                | air     |
|                   |              |                   | ~         | -               |             |          |           |              |           |                     |           |      | -           |         |                           |         |

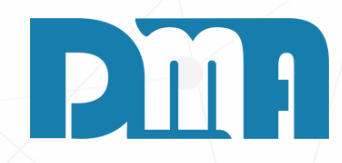

Na tela de consulta de contas a pagar, você encontrará um botão chamado "Cadastro". Clique nele para acessar a tela de cadastro das contas a pagar

| Lançamentos - Contas a Pagar                                                                                                    | × |
|----------------------------------------------------------------------------------------------------|---|
| Incluir     Editar     Excluir     Gravar     Cancelar     Clonar     Log     Imp.CTe     + Opções     Sair                                                                                                    |   |
| Dados Gerais Sispag                                                                                                    |   |
| Nro Documento         Série         Parcela         Data Emissão         Data Vencimento         Valor Documento           / /         //         //         //         //         //         //         //         //         //         //         //         //         //         //         //         //         //         //         //         //         //         //         //         //         //         //         //         //         //         //         //         //         //         //         //         //         //         //         //         //         //         //         //         //         //         //         //         //         //         //         //         //         //         //         //         //         //         //         //         //         //         //         //         ///         ///         ///         ///         ///         ///         ///         ///         ///         ///         ////         ////         ////         ////         ////         ////         ////         ////         ////         /////         ////         /////         /////         /////         /////         /// |   |
| Compra C Ordem Compra<br>C Nota Fiscal C Ordem Servico                                                                                                    |   |
| Fornecedor F11 abre tela de consulta ! O.S. Externa                                                                                                    |   |
|                                                                                                    |   |
| Classificação F9 abre tela de consulta ! Detalhar                                                                                                    |   |
| Departamento F7 abre tela de consulta ! Profissional F5 abre tela de consulta !                                                                                                    |   |
| A Centro Custo                                                                                                    |   |
| Observação                                                                                                    |   |
|                                                                                                    |   |
| Data Pagamento Conta de Pagamento                                                                                                    |   |
| Desconto Acréscimo Refinanciado Valor Pago                                                                                                    |   |
|                                                                                                    |   |
|                                                                                                    |   |
|                                                                                                    |   |
|                                                                                                    |   |
| Boleto                                                                                                    |   |
| Cou. Danas                                                                                                    |   |

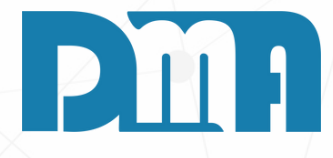

1. Ao clicar no botão "Cadastro" na tela de consulta de contas a pagar, você será direcionado para a tela de cadastro das contas.

2. Clique no botão "Incluir" para adicionar uma nova conta a pagar.

3.Na aba "Dados gerais", preencha as informações principais da conta:

4. Número do documento, Data de emissão, Data de vencimento.

5. Valor do documento: Insira o valor total da conta a pagar.

6. Fornecedor: Selecione o fornecedor ou credor relacionado a essa conta.

7. Classificação: Escolha a classificação apropriada para essa conta, como despesa, fornecedor, imposto, etc.

8. Departamento: Indique o departamento ou setor associado a essa conta. 9. Certifique-se de fornecer todas as informações necessárias e corretas para evitar problemas futuros no processo de pagamento. Essas informações são importantes para o controle financeiro e o registro adequado das suas obrigações.

10. Após preencher todas as informações na aba "Dados gerais", você pode prosseguir para outra aba, sispag.

| Lançamentos - Contas   | a Pagar                      |                         |                      |                |                                |                  |                            | × |
|------------------------|------------------------------|-------------------------|----------------------|----------------|--------------------------------|------------------|----------------------------|---|
| incluir <u>E</u> ditar | <u>s</u><br>E <u>x</u> cluir | <u>G</u> ravar <u>C</u> | ancelar Clo <u>n</u> | ar <u>L</u> og | <u>(</u> )<br>Im <u>p</u> .CTe | + <u>O</u> pções | - <b>≱</b><br><u>S</u> air |   |
| ados Gerais 🛛 Sispa    | g                            |                         |                      |                |                                |                  |                            |   |
| t.Envio Banco 📝        | 15 Di                        | t.Prevista Pagar        | n. / / 🔳             | Dt.Lim.Des     | conto 77                       | 15               |                            |   |
| Tipo Pgto              | É.                           | Forma Pg                | to 📰                 | Bo             | rderô                          |                  |                            |   |
| Dados Fornecedor p     | / Depósito —                 |                         |                      |                |                                |                  |                            |   |
| Banco 📃                | Agência                      | Cor                     | nta                  | Díg.Ag/Cta     |                                |                  |                            |   |
| Finalidade Doc         | ÉI                           | Finalidade T            | ed 📃 🗊               |                |                                |                  |                            |   |
| Finalidade Detalhe     | ĘI                           |                         |                      |                |                                |                  |                            |   |
| Modalidade             | -EI                          | Tipo Chave F            | rix 📃 🗊              |                |                                |                  |                            |   |
| Chave Pix              |                              |                         |                      |                |                                | _                |                            |   |
| vlensagem Ident. Pix   |                              |                         |                      |                |                                | _                |                            |   |
| Dados de Boleto        | ,                            |                         |                      |                |                                |                  |                            |   |
| SACADO                 |                              |                         |                      |                |                                |                  |                            |   |
| CPF/CNPJ               |                              | ÉI                      |                      |                |                                |                  |                            |   |
| Nome                   |                              |                         |                      |                |                                |                  |                            |   |
| CEDENTE                |                              |                         |                      |                |                                |                  |                            |   |
| CPF/CNPJ               |                              | É.                      |                      |                |                                |                  |                            |   |
| Nome                   |                              |                         |                      |                |                                |                  |                            |   |
| SACADOR AVALIS         | TA                           |                         |                      |                |                                |                  |                            |   |
| CPF/CNPJ               |                              | র্মা                    |                      |                |                                |                  |                            |   |
| Nome                   |                              |                         |                      |                |                                |                  |                            |   |

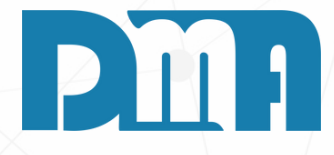

#### SISPAG

aba "Sispag" do cadastro de contas a pagar, existem campos portantes que você pode preencher, como:

- Data de envio ao banco: Informe a data em que a conta será enviada para o banco para processamento.
- Data prevista de pagamento: Indique a data em que você espera que o pagamento seja efetuado.
- Tipo de pagamento: Selecione o tipo de pagamento a ser utilizado, como TED, DOC, transferência bancária, entre outros. Forma de pagamento: Escolha a forma de pagamento adequada para essa conta, como boleto, débito automático, cheque, etc.

S: Lembrando que tem campos que não são obrigatórios, mas úteis para registrar informações adicionais relacionadas ao gamento da conta. Você pode preencher apenas os campos evantes para o seu caso específico.

| 🧱 CGF - DMA INF   | ORMÁTICA                |                 |                 |    |                        |                  |                |               |
|-------------------|-------------------------|-----------------|-----------------|----|------------------------|------------------|----------------|---------------|
| <u>C</u> adastros | <u>Financeiro</u>       | <u>E</u> stoque | <u>L</u> ocação | C  | on <u>t</u> role Caixa | <u>P</u> arâmetr | os CF-e        | Pr <u>o</u> d |
| Ora               | Contas a <u>P</u> aga   | r               |                 | •  | Contas à Pagar         |                  |                |               |
| OL Ç              | Contas a <u>R</u> eceb  | ber             |                 |    | Sispag                 |                  |                | → Cor         |
| THET              | Boletos                 |                 |                 | •  | Kece                   | e d              | uto            | Arq           |
|                   | <u>F</u> luxo de Caixa  |                 |                 |    | bei                    | 9 🔍              |                | Ма            |
| Orçamento         | Controle <u>B</u> ancá  | irio            |                 | •  | Receber                | Cons             | ulta Produto   | F             |
|                   | <u>T</u> ransferência e | ntre contas     |                 |    |                        |                  |                |               |
| Empresa en        | Geração de De           | spesa Fixa      |                 |    |                        |                  |                |               |
| 1-DMATEC          | Cheques Receb           | oidos           |                 | ×  |                        |                  |                |               |
|                   | Movimentação            | de Cartões      |                 | •  | DOS CONTAS A REC       | EBER             |                |               |
|                   | Movimentação            | de Vales        |                 |    |                        | R                |                |               |
|                   | Geração de Reo          | ceita Fixa      |                 |    |                        | ux.              |                |               |
|                   | Cheques Própr           | ios             |                 | •  | CRDEM COMPR            | AS               |                |               |
|                   | Transferência e         | ntre Departame  | ntos            |    | <u>F</u> iltra         | r                | E <u>x</u> cel |               |
|                   |                         |                 | ma              | RA | L                      |                  |                |               |
|                   |                         |                 | 6               | LO | PEDIDO                 | FORNECEDOR       | PROD           | QUAN          |
|                   |                         |                 | 63              | AG |                        |                  |                |               |

### BORDERÔ

- 1. Navegue até a seção "Financeiro" no menu principal. Geralmente, essa seção está localizada na barra de navegação superior.
- 2. Clique em "Contas a pagar" e depois clique em "Sispag" e escolha a opção "Controle de Borderô"

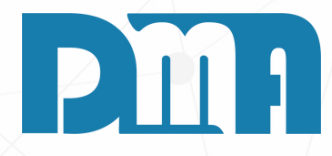

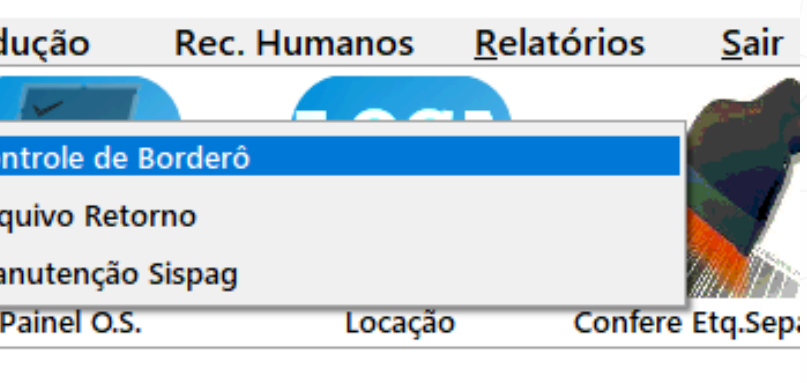

| \$ <u>0</u> rden | ar      | ×      | <u>L</u> impar | Totalizar |
|------------------|---------|--------|----------------|-----------|
| NTIDADE          | TOTAL_I | PEDIDO |                | <br>      |

| nta Sispag         |      |         | Forr<br>Forr | mas Pgto   Da<br>Pix     [] | ata Envio    |       | 🕒 <u>G</u> era | r Borderô   |       | Gerar <u>A</u> rq. | Rem. |
|--------------------|------|---------|--------------|-----------------------------|--------------|-------|----------------|-------------|-------|--------------------|------|
| anco Agência Conta |      |         | 0            | Demais Bo                   | rderô        |       |                | iir Borderá | )<br> | → Sair             | r l  |
|                    |      |         |              | ,                           |              |       |                |             | 0     |                    |      |
| Fornecedor         | Nota | Série P | arcela       | Vencimento                  | Dt.Prev.Pgto | Valor | Desconto       | Acréscimo   | Multa | Juros              |      |
|                    |      |         |              |                             |              |       |                |             |       |                    |      |

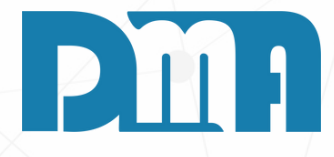

Na tela de "Controle de Bordo Sispag", após cadastrar as contas a pagar e preencher todas as informações necessárias, você terá a opção de gerar o arquivo para o envio ao banco. Para isso, siga os passos a seguir:

a tela de "Controle de Bordo Sispag", localize o botão ou a oção para gerar o borderô.

o clicar nessa opção, o sistema irá gerar o arquivo no formato kigido pelo banco para o envio das informações das contas a agar.

scolha o local onde deseja salvar o arquivo de remessa, para ue você possa localizá-lo facilmente posteriormente.

ertifique-se de que o arquivo foi gerado com sucesso e sem rros.

pós gerar o arquivo, você poderá enviá-lo para o banco de cordo com os procedimentos e canais estabelecidos pela stituição financeira.

embrando que é importante seguir os procedimentos e prazos eterminados pelo banco para o envio do arquivo das contas a agar. Caso tenha alguma dúvida ou precise de mais rientações, recomendamos entrar em contato com o suporte o seu banco ou instituição financeira.

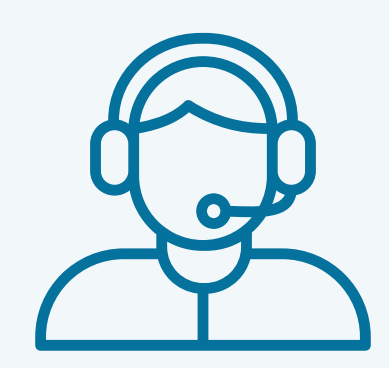

Prezado(a) usuário(a),

Espero que o manual fornecido tenha sido útil para esclarecer suas dúvidas e auxiliá-lo(a) no uso do sistema. Caso ainda existam questões pendentes ou se surgirem novas dúvidas, não hesite em entrar em contato conosco.

Nossa equipe de suporte está pronta para ajudá-lo(a) e fornecer o suporte necessário para garantir que você obtenha o máximo do sistema CGF Vendas. Estamos à disposição para esclarecer qualquer dúvida adicional, fornecer orientações ou oferecer assistência técnica. Não hesite em nos contatar por meio dos canais disponíveis, como telefone, e-mail ou chat. Estamos comprometidos em fornecer um excelente atendimento e em ajudá-lo(a) a aproveitar todas as funcionalidades do sistema.

Agradecemos sua confiança em nosso suporte e esperamos poder ajudá-lo(a) novamente.

Atenciosamente, Equipe de Suporte CGF.

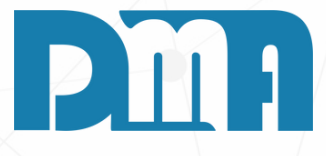